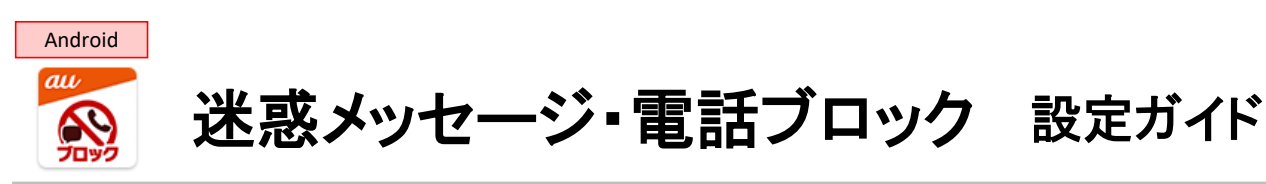

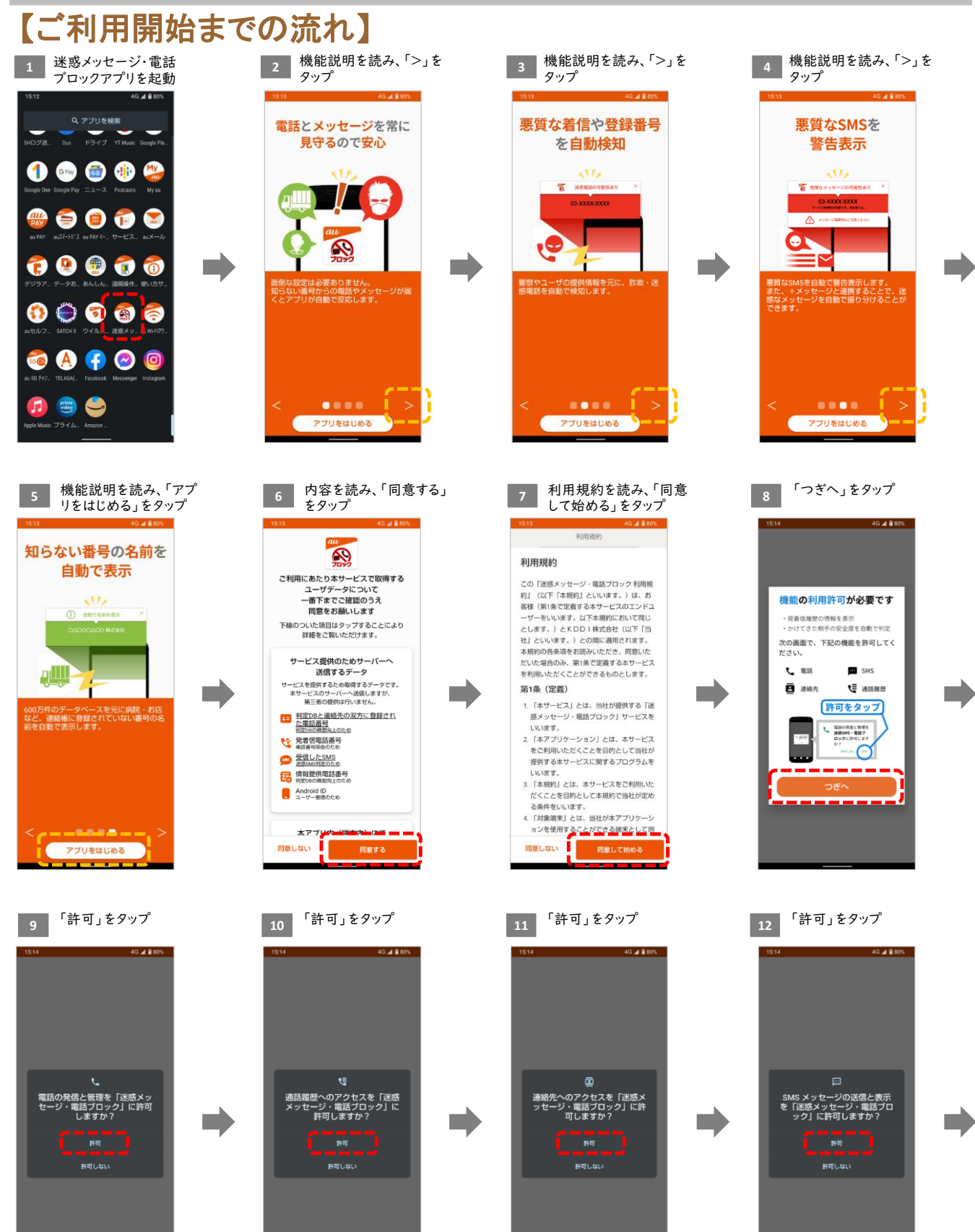

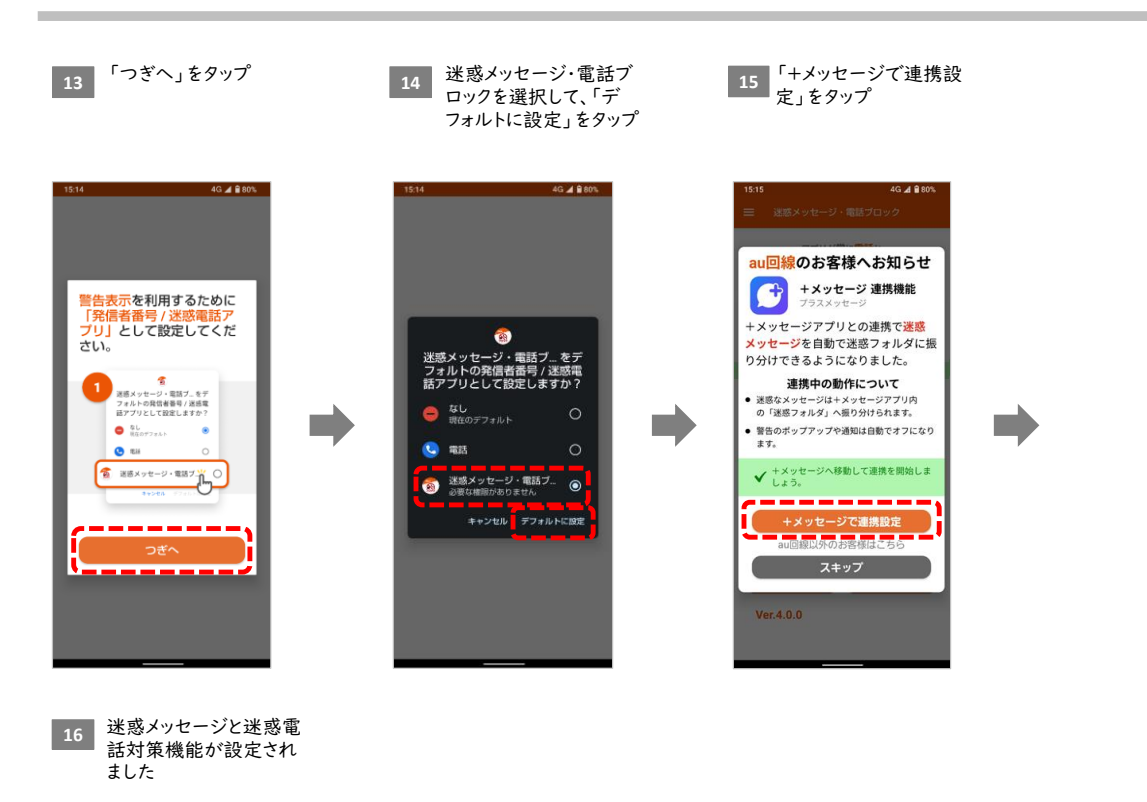

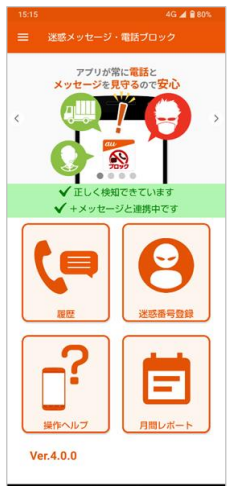

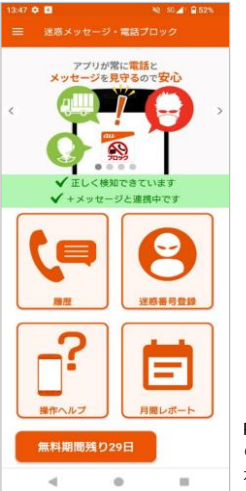

**Ponta**パス/**Ponta**パス ライト未加入 の場合は、無償期間の残り日数が表 示されます

以上で完了です。